この TechTip では Composer ソフトウェアのプリセット機能について説明します。 Symetrix Composer のプリセット機能はフェーダーやスイッチなどの任意のパラメーター をあらかじめ決められた状態に一度に呼び出す事ができます。

プリセットの呼び出しは ARC ウォールパネルや GPI に接続された物理スイッチをはじめ、 サードパーティー製の外部制御機器や SymVue、ARC-WEB などのリモートコントロール画面、 調整時に役立つ Composer 画面上のリコールボタンや、日時から自動的に呼び出されるス ケジュール機能など様々な機器、機能から呼びだすことができます。

・Symetrix Composer のプリセットは機器全体のパラメーターのプリセットではなく、 任意のパラメーターのみを指定のプリセットに保存していく形式です。そのため必要なパ ラメーターのみをプリセットに保存することができ、プリセットを呼びだす際に不用意に 別のパラメーターを呼びだすことがありません。

・保存されたプリセットは Presets Manager を使用すればプリセット内容の確認および 編集を行うことができます。

・プリセットはサイトファイル毎に 1000 個まで保存することができます。

・プリセットの保存と呼出は、オンライン/オフラインに関わらず行うことができます。 ・プリセット#999 と#1000 はデフォルトプリセットで、機器のオールミュートとオール ミュート解除になります。このプリセットは削除することもできます。

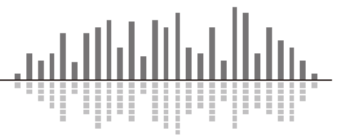

<u> 1-プリセットの作成方法</u>

・1-1 パラメーター単体をプリセットに保存する方法

この設定方法はパラメーター単体をプリセットに保存する場合に使用します。

プリセットに保存したいパラメーターの上で右クリックをすると、下記の様なメニュー が表示されます。

この方法では設定したいパラメーターの真上で右クリックすることが重要になります。 (フェーダーであればフェーダーの上、ミュートスイッチであればミュートスイッチの上 …など)

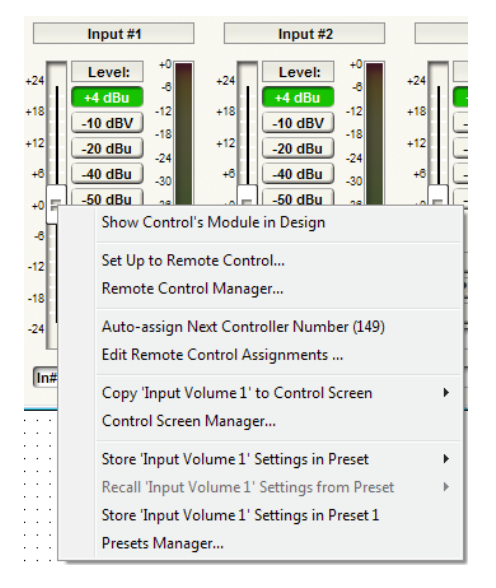

"Store 'Parameter' Settings in Preset"を選択すると、パラメーターの現在の状態を任意のプリセット番号に保存することができます。 'Parameter' には選択されているパラメーター名が表示されます。

ショートカットキーを使用するとさらに素早くプリセットの設定を行うことができ ます。たとえばプリセット#134 に保存する場合は、パラメーターの上で右クリックを してメニューを表示した後にキーボードで"s134"と入力します。プリセット番号は 3 桁で指定する必要があるため、プリセット#5 の場合は"s005"と入力します。

"Store 'Parameter' Settings in Preset '1' "を選択すると、パラメーターの現在の状態を '1' に表示されているプリセット番号に保存することができます。表示されるプリセット番号は最後に保存されたプリセット番号になります。

ショートカットキーを使用するとさらに素早くプリセットの設定を行うことができ ます。この機能を使用するにはパラメーターの上で右クリックをして、メニューを表 示した後にキーボードの i を押すだけです。

この機能は複数のパラメーターを同一のプリセット番号に保存する場合に便利です。

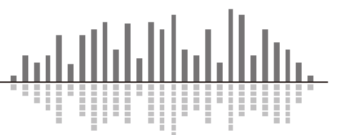

<u>・1-2 モジュールのパラメーター全てをプリセットに保存する方法</u>

この設定方法はモジュールのパラメーター全てをプリセットに保存する場合に使用します。

モジュールの空白部分(パラメーターが何もないところ)の上、またはモジュール自体 の上で右クリックをすると下記の様なメニューが表示されます。

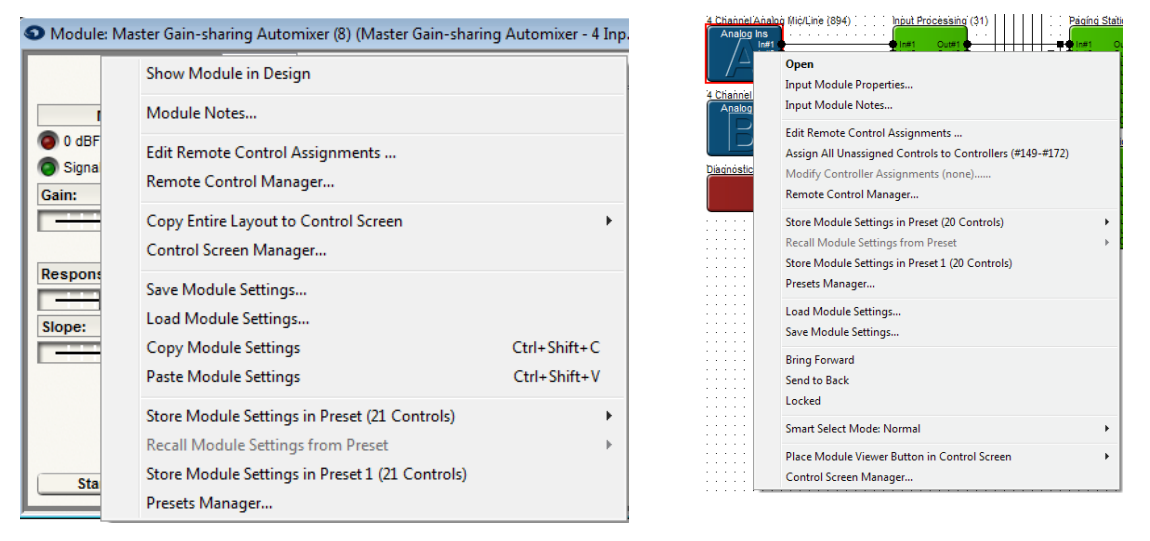

※空白部分をクリックした場合は左図の様にモジュールの外枠がグレーに囲まれます。

 "Store Module Settings in Preset(xx Controls)"を選択すると、モジュールの現 在の状態を任意のプリセット番号に保存することができます。xx にはプリセットに保 存されるパラメーターの数が表示されます。

ショートカットキーを使用するとさらに素早くプリセットの設定を行うことができ ます。たとえば、プリセット#134 に保存する場合は、パラメーターの上で右クリック をしてメニューを表示した後にキーボードで"s134"と入力します。プリセット番号 は3桁で指定する必要があるため、プリセット#5の場合は"s005"と入力します。

"Store Module Settings in Preset '1' (xx Controls)"を選択すると、モジュールの現在の状態を '1' に表示されているプリセット番号に保存することができます。表示されるプリセット番号は最後に保存されたプリセットになり、xx にはプリセットに保存されるパラメーターの数が表示されます。

ショートカットキーを使用するとさらに素早くプリセットの設定を行うことができ ます。この機能を使用するにはパラメーターの上で右クリックをして、メニューを表 示した後にキーボードの i を押すだけです。

この機能は複数のパラメーターを同一のプリセット番号に保存する場合に便利です。

・1-3マトリクスミキサーをプリセットに保存する方法

 マトリクスミキサー全体をプリセットに保存する場合 マトリクスミキサーモジュール全体のプリセッ
トに保存する場合は[1-2 モジュールのパラメータ 一全てをプリセットに保存する方法]と同様の手 順でプリセットを保存します。
※右の例の場合、プリセット1(P1)にはマトリ クスミキサー全てのパラメーターが保存されてい ます。

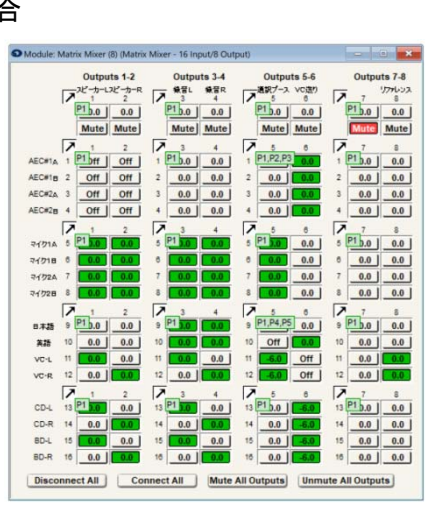

 マトリクスミキサーの一部をプリセットに保存す る場合

Custom Matrix Mixer は Grid 機能を使用することにより、Grid に囲まれた領域のみ をプリセットに保存することができます。この方法は[1-1 パラメーター単体をプリセ ットに保存する方法]と同様の手順に従い保存したい領域の上で右クリックをします。 この機能を使用すると必要なクロスポイントのみのプリセットを呼び出すことがで き、他のクロスポイントに影響を及ぼしません。

※上記の例の場合、プリセット2と3には Output5-6 の Input1-4、プリセット4と5 には Output5-6 の Input9-10 のみが保存されています。

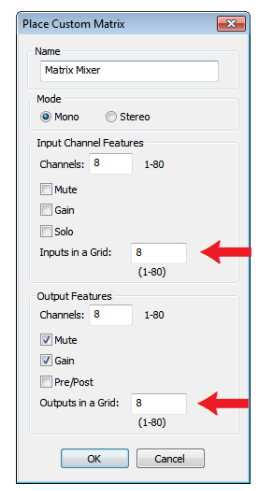

マトリクスミキサーのグリッドは新規に Custom Matrix Mixer を作
成する時に設定することができます。

またマトリクスミキサーモジュールを右クリックして Change Custom Matrix…から変更することもできます。

※プリセットは保存されるとパラメーターに重なり保存されたプリセット番号が表示され ます。

表示されない場合は Alt+M を押すか Tools メニューから Super Impose Assigned Remote Control Number の項目にチェックを入れてください。

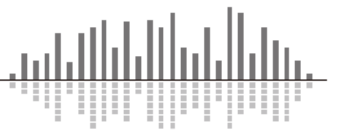

# <u>2-プリセットの呼び出し方法</u>

Preset Recall Button を配置する

プリセットが保存されると、Toolkit 内の Preset Recall Button に保存したプリセット が表示されます。ドラッグアンドドロップす ると画面上に呼び出しボタンを配置するこ とができます。

配置したボタンはダブルクリックするとそ のプリセットを呼びだすことができます。プ リセットはオフライン状態でも呼びだすこ とができます。

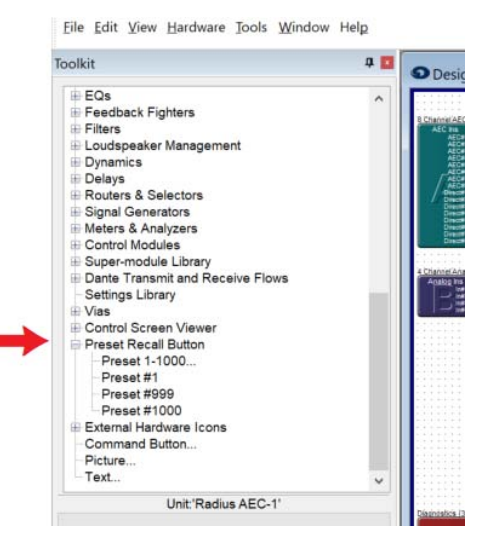

配置したボタンは右クリックをして Preset Recall Button Properties を選択する と、ボタンの名前を変更することができます。ここには日本語を使用することもでき ます。

<u>・RS-232c または UDP/TCP を使用して外部制御機器から呼び出す</u> プリセットを呼び出す場合 下記のコマンドを DSP に送信します。

# LP <PRESET NUMBER> <CR>

<PRESET NUMBER>には呼び出したいプリセットの番号を1から1000までの十進数で入 カします。

※制御コマンドの詳細については別途 Protocol 表をご参照ください。

※GPIを使用して物理スイッチなどを接続しプリセットを呼びだす場合は、別途外部制御入 カの使用方法をご参照ください。

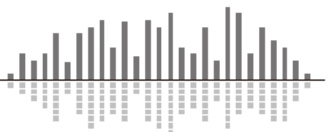

# <u>3-Presets Manager について</u>

Presets Manager では保存されたプリセットの確認、呼出、編集などを行うことができます。

Presets Manager ウインドウを表示するには Tools メニューから Presets Manager を選択す るかキーボードの Ctrl+G を押します。

保存されているプリセットを確認するには、+を押してツリーを展開します。保存されて いるユニット(DSP 機器)名、モジュール名、パラメーターの順番に表示されます。

### Recall

ー覧から選択したプリセットを呼び出します。 オフラインの場合はソフトウェア上のみで呼び出 されます。オンラインの場合はハードウェア上で 呼び出され、ソフトウェアに反映されます。

#### Remove

ー覧から選択したプリセットを削除します。 Copy To···

ー覧から選択したプリセットをコピーすること ができます。ボタンを押すとコピー先を選ぶプル ダウンリストが表示されます。

#### Rename

一覧から選択したプリセットの名前を変更する

ことができます。デフォルトだとプリセットに名前はありません。

プリセット名には日本語を使用することができます。

# Setup Remote Control

一覧から選択したプリセットを ARC アプリケーションに割り当てます。

# <u>Add notes…(Edit notes…)</u>

一覧から選択したプリセットにメモ書きを残すことができます。

Note には日本語を使用することができます。

# <u>View Selected (Unit / Module)</u>

ッリーを展開し一覧からユニットまたはモジュールを選択した場合、そのユニットもし くはモジュールのウインドウが表示されます。

## Reset All Presets...

作成したすべてのプリセットを削除して初期設定に戻ります。

# <u>Global Mute Control</u>

作成したプリセットにすべてのハードウェアのミュート/ミュート解除の機能を追加することができます。追加しない場合は No Effect を選択します。

| resets Manager                                                                   | ×         |
|----------------------------------------------------------------------------------|-----------|
| Last preset recalled by remote control or control signal: None<br>Controls in    | Done      |
| Preset #999 (Mute All Hardware)                                                  |           |
| Preset #1000 (Unmute All Hardware)                                               |           |
|                                                                                  |           |
|                                                                                  |           |
|                                                                                  |           |
|                                                                                  |           |
|                                                                                  |           |
|                                                                                  |           |
|                                                                                  |           |
|                                                                                  |           |
|                                                                                  |           |
|                                                                                  |           |
|                                                                                  |           |
|                                                                                  |           |
|                                                                                  |           |
|                                                                                  |           |
|                                                                                  |           |
|                                                                                  |           |
|                                                                                  |           |
|                                                                                  |           |
|                                                                                  |           |
|                                                                                  |           |
| Recail Remove Copy To Rename Setup Remote Control                                | Add Notes |
| View Peset All Presets                                                           |           |
| The Part Concerns                                                                |           |
| Global Mute Control                                                              |           |
| Drepat: Pranat #000                                                              |           |
| riedet, riedet #355                                                              |           |
| Recalling this preset should affect the Mute All state for all units as follows: |           |
| No Effect O Mute All O Unmute All                                                |           |
|                                                                                  |           |

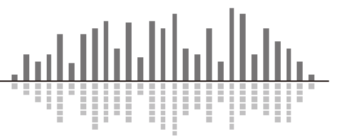

この製品の取り扱いなどに関するお問い合わせは株式会社オーディオブレインズまでご 連絡ください。お問合せ受付時間は、土日祝日、弊社休業日を除く 10:00~18:00 です。

# 株式会社オーディオブレインズ

〒216-0034 神奈川県川崎市宮前区梶ヶ谷 3-1 電話:044-888-6761

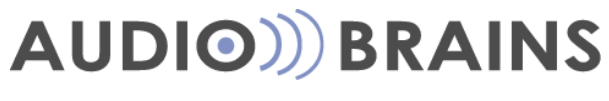

20171213